## Manuál k systému "Online hlášení závad"

## Tento systém neslouží pro hlášení havarijních závad, které je potřeba řešit ihned – tyto závady prosím hlaste na recepci koleje!

Na hlavní stránce webového rozhraní ISKAM zvolíme možnost "Ubytování" a poté "Kniha závad":

| •2•                | Účet≁                               | Ubytování <del>-</del> | Rezervace služeb | ODHLÁSIT |
|--------------------|-------------------------------------|------------------------|------------------|----------|
|                    | Náhled na volné k                   | apacity                |                  |          |
| ΖάΚΙ ΔΟΝΙ΄ Ι΄ΟΔ.ΙΕ | Přehled ubytován<br>Výpověď ubytová | lí<br>Iní              | Fu               | PRAVIT   |
|                    | Žádosti o ubytová                   | iní (pořadníky)        |                  |          |
| P                  | Kniha závad                         |                        |                  |          |
|                    | Adresa:                             |                        | ſ                |          |
|                    | Mobil:                              |                        |                  |          |
| Koresp.            | . e-mail:                           |                        |                  |          |
| Banko              | vní účet                            |                        |                  |          |
| Var.               | symbol                              |                        |                  |          |
| Hlavní konto :     |                                     | 0 Kč                   | 5                | ٩        |
|                    |                                     |                        |                  |          |
|                    |                                     |                        |                  |          |

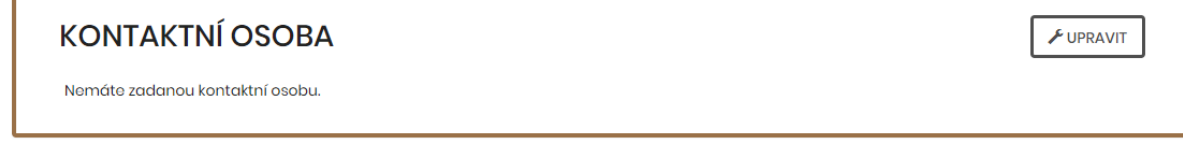

Zvolíme možnost "Nová závada":

| •\$•    |      |        | Účet∓ Ubytování∓ | Rezervace služeb ODHLÁSIT |
|---------|------|--------|------------------|---------------------------|
|         | í    |        |                  |                           |
| KNIHA Z | AVAD | Zadáno | Vyřešeno         |                           |
|         |      |        | -                |                           |

Zvolíme, zda se jedná o závadu na pokoji či ve společných prostorách a dále profesi, která bude závadu řešit:

| •                                   |                                                                       | Účet <del>-</del> | Ubytování <del>-</del> | Rezervace služeb | ODHLÁSIT |
|-------------------------------------|-----------------------------------------------------------------------|-------------------|------------------------|------------------|----------|
|                                     |                                                                       |                   |                        |                  |          |
| NOVÁ ZÁVA                           | ADA                                                                   |                   |                        |                  |          |
| Kde je závada:                      | <ul> <li>U mne na pokoji</li> <li>Ve společných prostorách</li> </ul> |                   |                        |                  |          |
| Která profese bude<br>závadu řošít: | <br>Elektrikář<br>Instalatár<br>Truhlář<br>Zámočník<br>               |                   |                        |                  | Y        |

Vyberete "Typ závady" a případě můžete závadu upřesnit v popisu, nakonec dáme "Uložit":

| •           |                 | Účet <del>-</del> | Ubytování <del>-</del> | Rezervace služeb | ODHLÁSIT |
|-------------|-----------------|-------------------|------------------------|------------------|----------|
|             |                 |                   |                        |                  |          |
| NOVÁ ZÁVA   | ADA             |                   |                        |                  |          |
| Provoz:     | Jarov I. D      |                   |                        |                  |          |
| Patro:      | 1               |                   |                        |                  |          |
| Pokoj:      | 132             |                   |                        |                  |          |
| Profese     | Elektrikář      |                   |                        |                  |          |
| Typ Závady: | Rozbitá lednice |                   |                        |                  | ¥        |
| Popis:      | Nechladi        |                   |                        |                  |          |
|             | υιοζιτ          |                   |                        |                  |          |
|             |                 |                   |                        |                  |          |

Zadaná závada se objeví v přehledu:

| •\$•       |                 |                   | Účet <del>-</del> | Ubytování <del>-</del> | Rezervace služeb | ODHLÁSIT |
|------------|-----------------|-------------------|-------------------|------------------------|------------------|----------|
|            | ÍVAD            |                   |                   |                        | FNOVÁ            | Ζάναρα   |
| Provoz     | Typ závady      | Zadáno            |                   | Vyře                   | šeno             | Info     |
| Jarov I. D | Rozbitá lednice | 8.12.201720:56:28 |                   |                        |                  | ٢        |
|            |                 |                   |                   |                        |                  |          |

Na závadě může průběžně pracovat odpovědný pracovník SUZ VŠE, který může vkládat poznámky, např:

| ZÁVADA     |       |       |                 |                   | ✓ UPRAVIT POPIS |
|------------|-------|-------|-----------------|-------------------|-----------------|
| Provoz     | Patro | Pokoj | Typ závady      | Zadáno            | Vyřešeno        |
| Jarov I. D | 1     | 132   | Rozbitá lednice | 8.12.201720:56:28 |                 |
| Popis      |       |       |                 |                   |                 |
| Nechladí   |       |       |                 |                   |                 |
| Odpověď    |       |       |                 |                   |                 |

Jakmile dojde k finální vyřešení závady, objeví se toto v přehledu:

| ZÁVADA     |       |       |                 |                   | ✓ UPRAVIT POP        | s |
|------------|-------|-------|-----------------|-------------------|----------------------|---|
| Provoz     | Patro | Pokoj | Typ závady      | Zadáno            | Vyřešeno             |   |
| Jarov I. D | 1     | 132   | Rozbitá lednice | 8.12.201720:56:28 | 8. 12. 2017 21:01:26 |   |
| Popis      |       |       |                 |                   |                      |   |
| Nechladí   |       |       |                 |                   |                      |   |
| Odpověď    |       |       |                 |                   |                      |   |